## How to Install an eSIM Using a QR Code on iOS Devices

This guide provides a step-by-step walkthrough for installing an eSIM on your iOS device using a QR code.

## Prerequisites

Before you begin, ensure you have the following:

• **A strong internet connection**: It's best to be connected to Wi-Fi or have a good mobile data signal.

• **An eSIM-compatible device**: If you're unsure about your device's compatibility, check the list of compatible devices.

• **A network-unlocked device**: To verify if your device is locked, consult the guide on checking if your device is unlocked.

Note: Remember to turn on Data Roaming after completing the installation.

## Installing an eSIM Using a QR Code

- 1. **Open Settings**: Go to **Settings** on your iOS device.
- 2. Tap on Mobile Data: Select Mobile Data or Cellular Data.
- 3. Add eSIM: Tap Add eSIM.
- 4. Use QR Code: Select Use QR Code.
- 5. **Scan the QR Code**: Use your device's camera to scan the QR code provided by your carrier.
  - 6. **Continue Installation**: Tap **Continue**.

**Note**: Do NOT close this window, as it may cause the installation to fail.

- 7. Wait for Activation: Allow up to 10 minutes for the eSIM to activate.
- 8. **Complete Installation**: Tap **Done** to finish the installation.
- 9. **Configure Default Line**: Set your **Default Line** to **Primary**, then tap **Continue**.

10. **Set Mobile Data**: Choose your preferred eSIM for mobile data, for example, **Business**.

11. **Check Data Roaming**: Go back to **Settings**, tap **Mobile Data** or **Cellular Data**, and select the eSIM you want to check for Data Roaming.

12. **Enable Data Roaming**: Toggle the switch to **On**.

13. **Final Confirmation**: The Data Roaming toggle should now appear as enabled on the installed eSIM.

Your eSIM is now installed and set up!